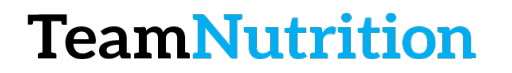

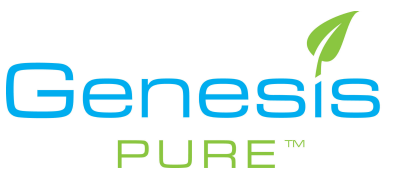

## How to View Your Downline

## Step 1 – Login to the Backoffice

https://extranet.securefreedom.com/GenesisPure/Login.aspx?lo=1&localeID=1

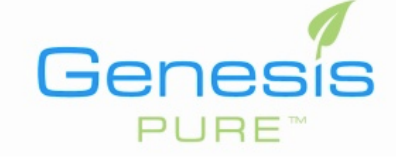

| Login    |         |    |  |  |  |  |  |
|----------|---------|----|--|--|--|--|--|
| Username | user    |    |  |  |  |  |  |
| Password | •••••   |    |  |  |  |  |  |
| Language | English | \$ |  |  |  |  |  |
|          | Login   |    |  |  |  |  |  |

## Step 2 – Go to Genealogy

| Info Center | Profile | My Orders | Shop Now | Autoship | Customers | Genealogy | Commissions | Enroll New Associate | Logout |
|-------------|---------|-----------|----------|----------|-----------|-----------|-------------|----------------------|--------|
| Welcome     | ł       |           |          |          |           |           |             | -                    | Perso  |

## Step 3 – Select Any of the Pages on the Left

Contact Information only available for those that belong to your S Genealogy Report Genealogy Search Which Genealogy? Binary ᅌ Graphical Genealogy Which Period? Current Period Tree View Genealogy Personally Sponsored Report Generate Personally Sponsored By Leg Downline Autoship Report Downline Activity Report Advanced Genealogy Rpt

• Useful pages o Graphical Genealogy o Advanced Genealogy Report

Volume Totals

My Rank Summary Lifetime Rank Achievement

Top Sponsor Report AutoShip Week Report Downline Email Report Down Line Tracking Report